## Bitmap

Iedere pixel bestaat uit één kleur

Een beeld kan opgebouwd zijn uit alleen zwarte en witte pixels. Deze modus heet in Photoshop Elements Bitmap.

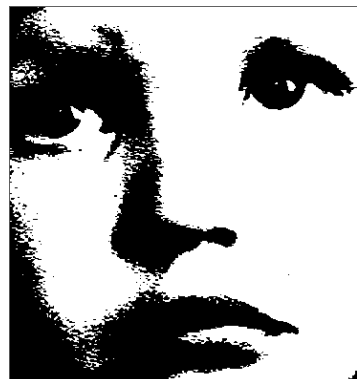

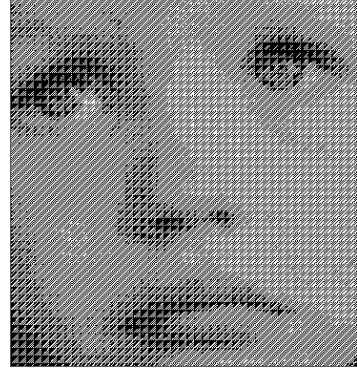

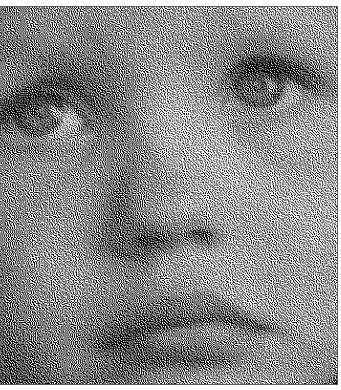

50 % drempel

Patroon-dithering

Diffusie-dithering

- 1. Open de foto.
- 2. Kies menu Afbeelding  $\rightarrow$  Modus  $\rightarrow$  Bitmap.

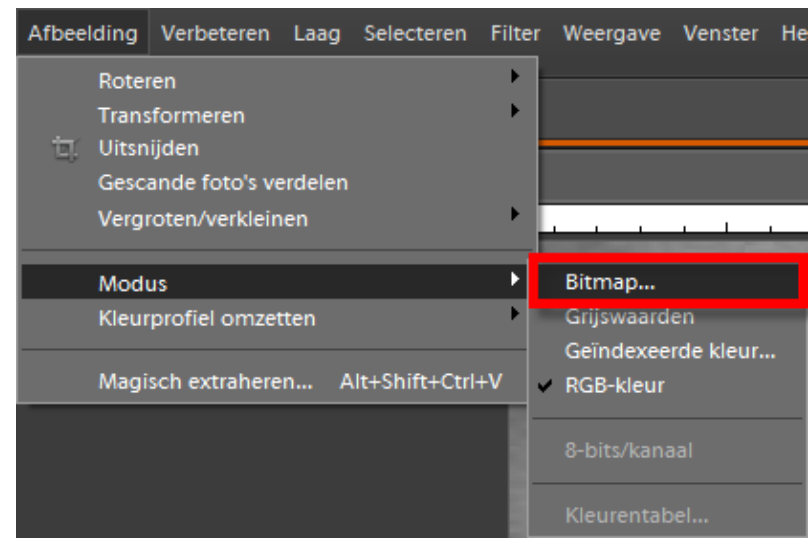

3. Er zijn in PSE 3 mogelijkheden: 50 % drempel, Patroon-dithering en Diffusiedithering

| Bitmap                                                              | ×                                       |
|---------------------------------------------------------------------|-----------------------------------------|
| Meer informatie over: bitmaps                                       | ОК                                      |
| Resolutie-<br>Invoer: 300 pixels/inch<br>Uitvoer: 300 pixels/inch v | Annuleren                               |
| Gebruik: 50% drempel                                                | Klik hier<br>en kies uit<br>3 varianten |

- Maak je keuze. Afhankelijk van de huidige modus kan je een boodschap krijgen dat de afbeelding eerst moet omgezet worden in grijswaarden. Klik dan op OK.
- 5. Zoom heel sterk in zodat je de afzonderlijke pixels kan zien.

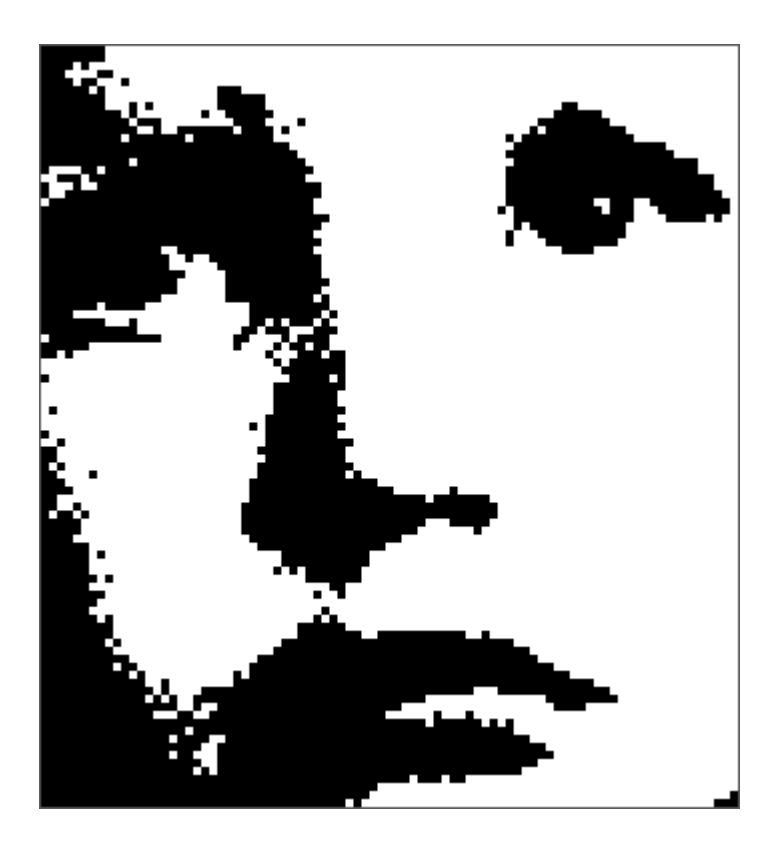

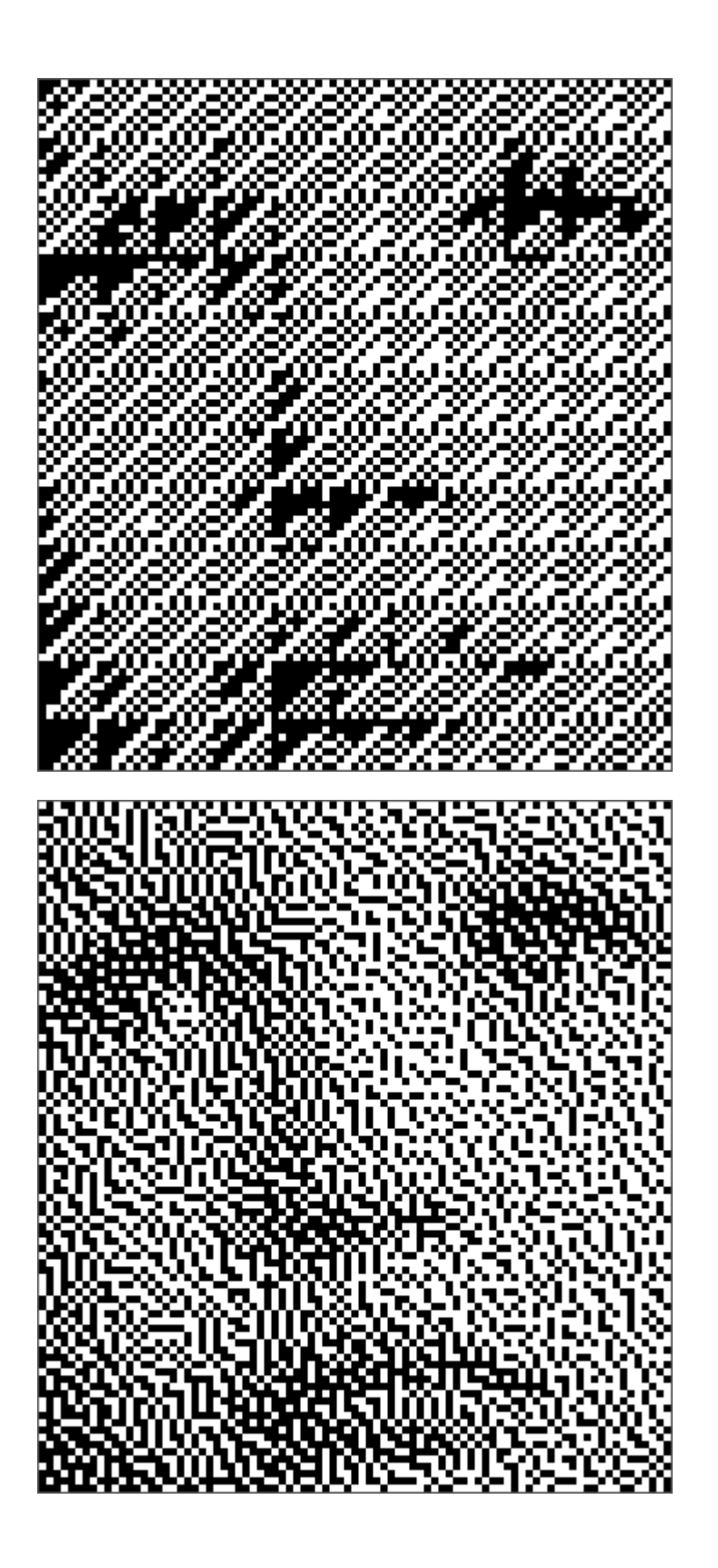